## Introducción al modelado de proceso de negocios basado en el estándar BPMN

La actividad de una empresa como la Agencia de Viajes, implica la ejecución de trámites y realización de procesos propios de su ramo, por ejemplo, reservar un pasaje aéreo o contratar un servicio turístico para un pasajero.

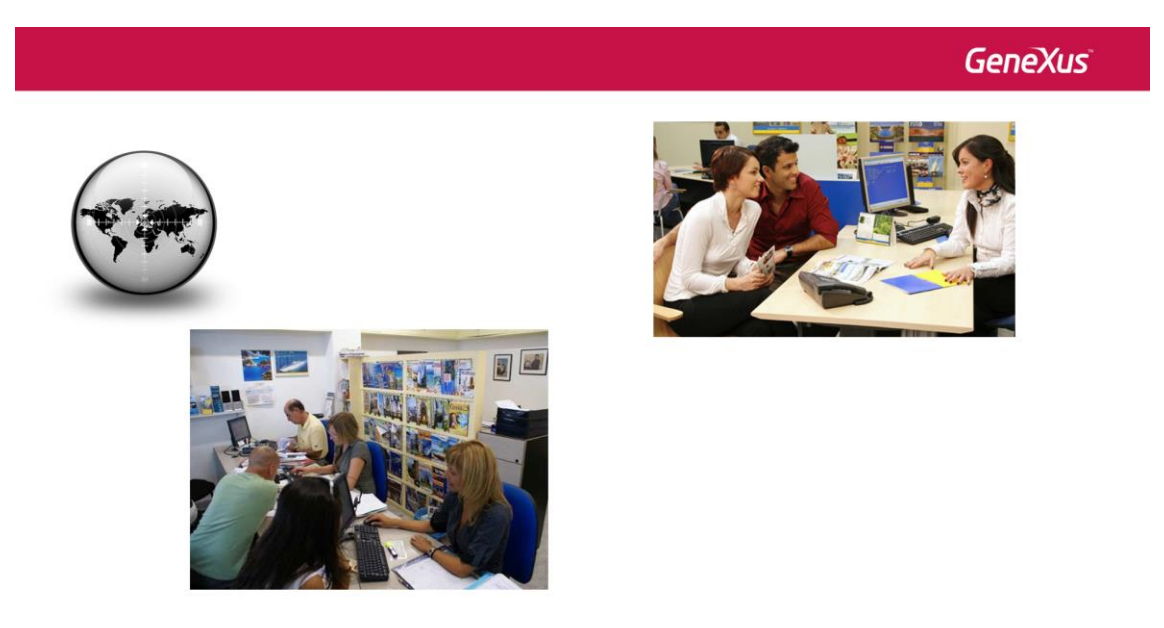

## 000000

Cada uno de estos **procesos de negocio** se ejecuta en un determinado orden y con el fin de producir un servicio o un producto. La administración de estos procesos de negocio, se denomina **BPM**, por sus siglas en inglés de Business Process Management.

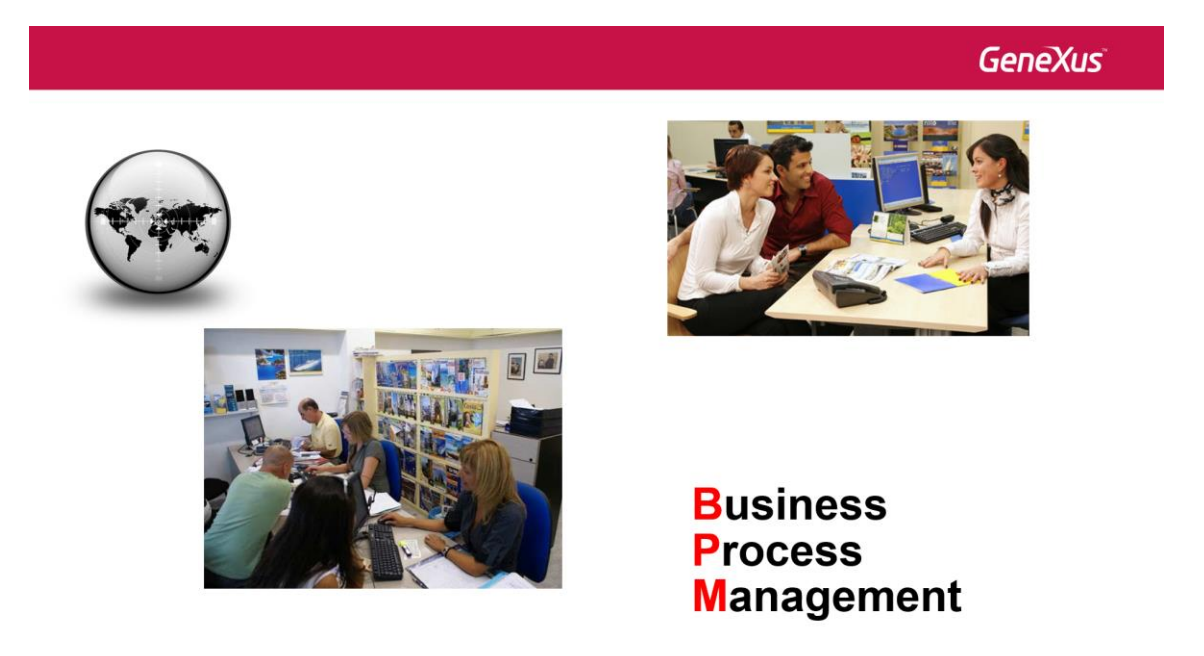

GeneXus incluye herramientas para realizar el modelado, la administración y la ejecución de procesos de negocio, como el Business Process Modeller (como herramienta independiente) y el Editor de objetos Business Process Diagram, integrado al ambiente de desarrollo de GeneXus.

## GeneXus

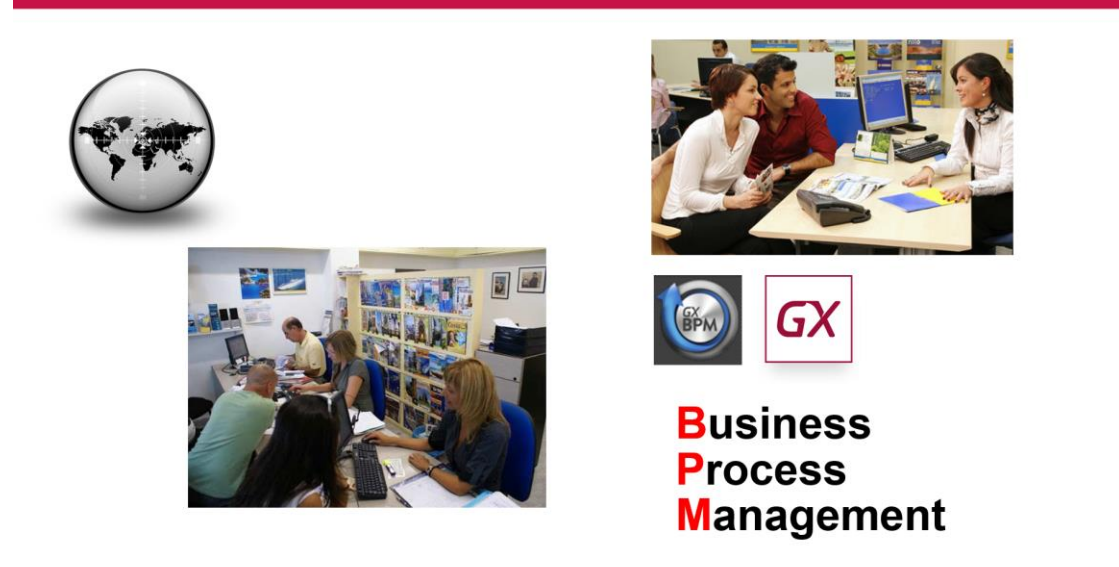

Veamos un ejemplo.

La agencia de viajes nos solicitó que registráramos el proceso de reserva de pasajes aéreos.

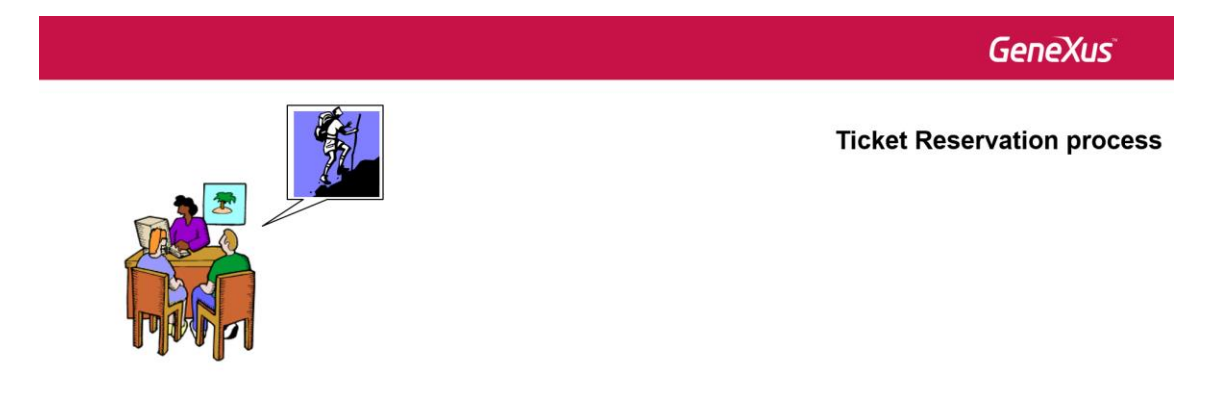

Este proceso comienza registrando los datos de la reserva de acuerdo a los deseos del pasajero, como dónde desea ir, fecha y hora de partida, aeropuerto de origen, aeropuerto de destino, etc.

El empleado de la agencia debe verificar si el pasajero ya es cliente de la agencia y en caso de que no lo sea, debe registrarlo como cliente.

GeneXus

**Ticket Reservation process** 

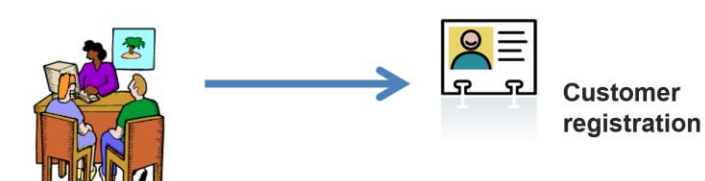

Una vez finalizado el ingreso del cliente o si no hubo necesidad de ingresarlo, se debe validar los datos de la reserva registrada.

Esto se realiza en un subproceso que llamamos Validate Reservation, que trataremos más adelante.

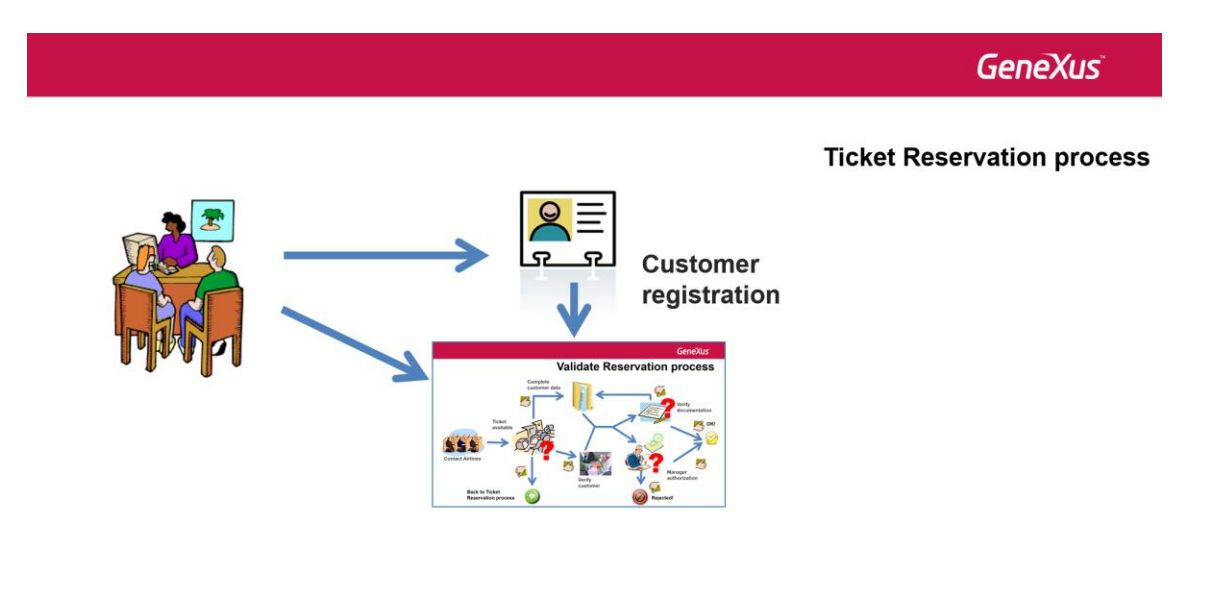

Una vez validada la reserva puede pasar que esté todo ok, en cuyo caso el pasajero podrá realizar su viaje,

Jage

<section-header>

o que no haya disponibilidad de vuelos como para cumplir la reserva. En este último caso, se le preguntará al pasajero si quiere hacer otra reserva.

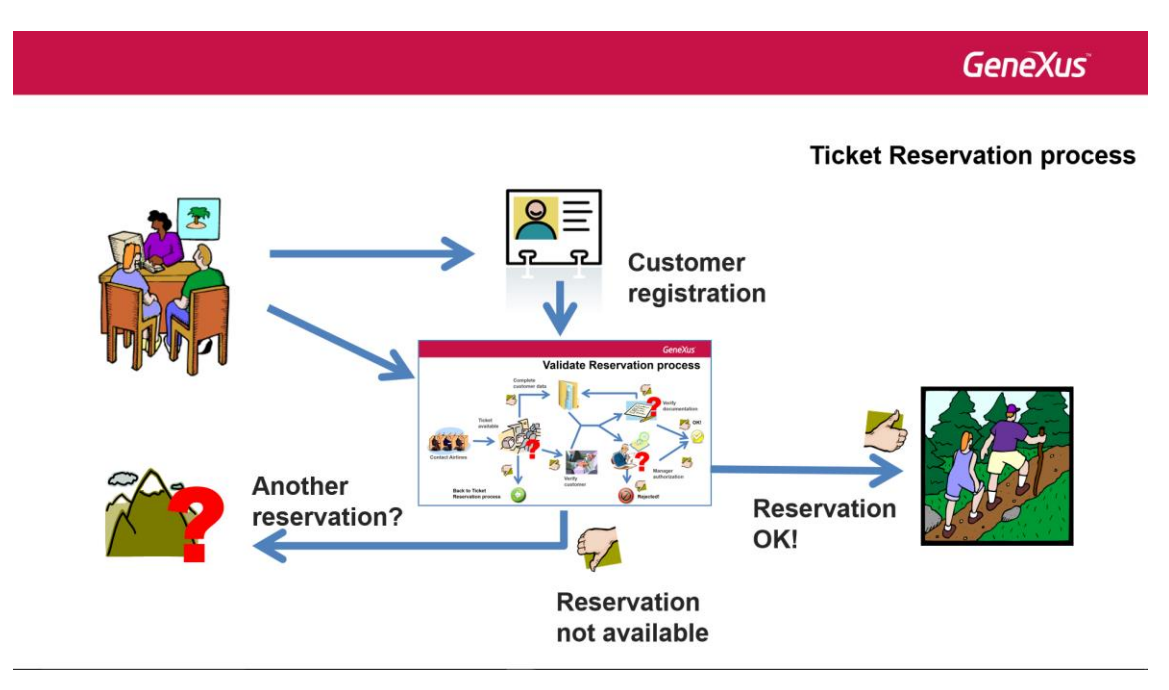

Si no lo desea, termina el proceso...

Page<sup>2</sup>

GeneXus

**Ticket Reservation process** 

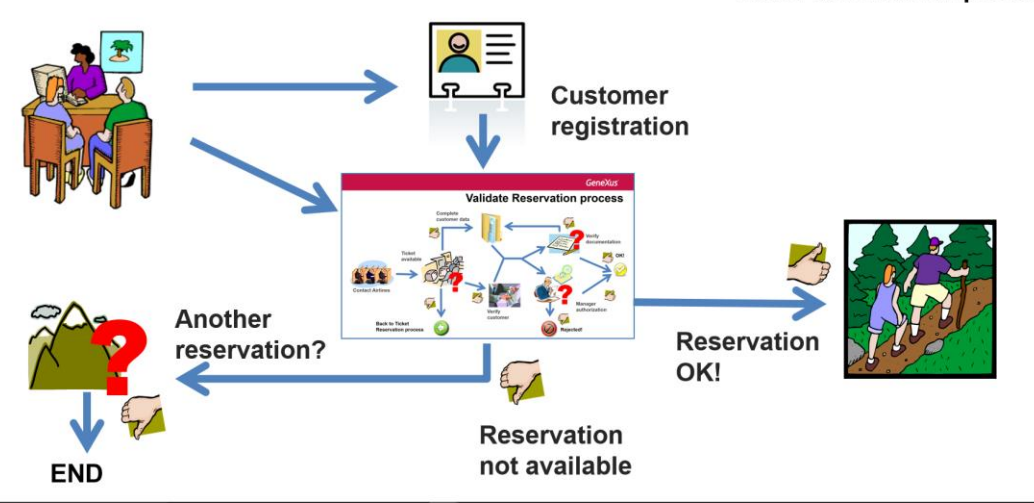

pero en caso contrario, se le ofrecerá una nueva reserva y el proceso comienza nuevamente.

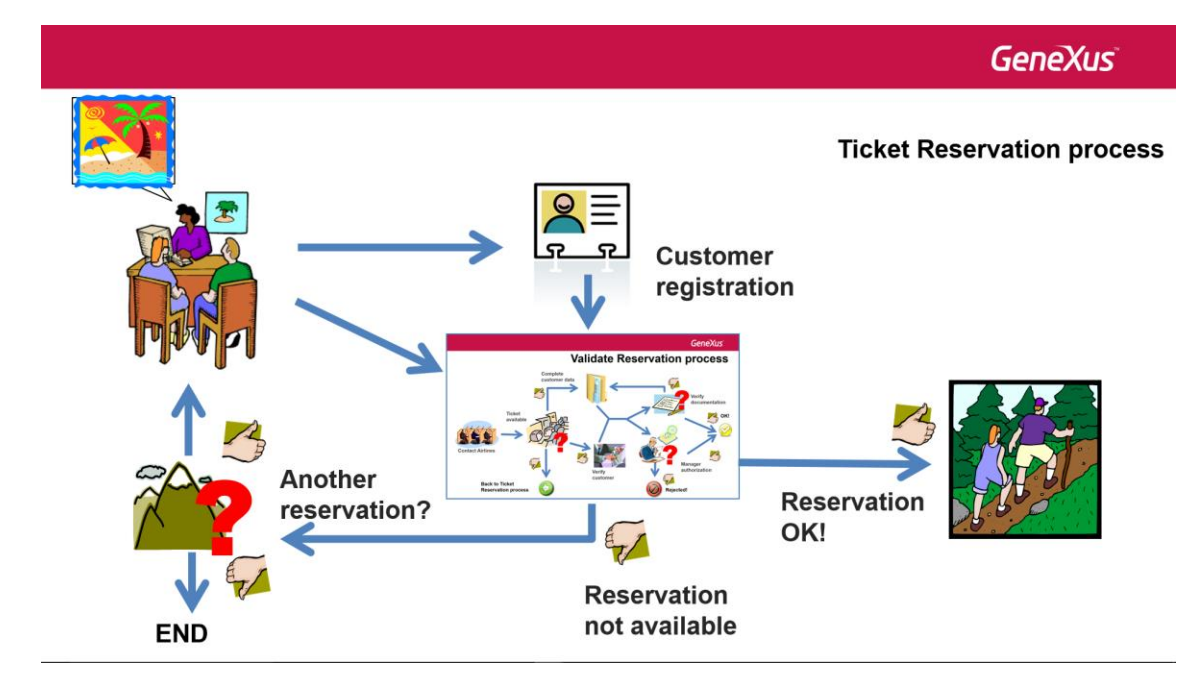

Ejecutemos el Business Process Modeller para ver cómo modelar este flujo de tareas.

Lo primero que tenemos que hacer es crear un proyecto nuevo, así que presionamos el botón Create Knowledge Base.

Page

| C Gendlus Business Process Modeler 15<br>File: Edit View: Window Tools: Help<br>□ C ↓ ↓ ↓ ↓ ↓ ↓ ↓ ↓ ↓ ↓ ↓ ↓ ↓ ↓ ↓ ↓ ↓ |                                     |                                      | - 0 X      |
|----------------------------------------------------------------------------------------------------|-------------------------------------|--------------------------------------|------------|
| © Doer Page X                                                                                                    | GeneXus<br>Business Process Modeler |                                      | - T Todo 0 |
|                                                                                                    | Qpen Knowledge Base                 | Create Knowledge Base                |            |
|                                                                                                    | Learn More                          | Create Knowledge Base<br>From server |            |
|                                                                                                    |                                     |                                      |            |
|                                                                                                    |                                     |                                      |            |
|                                                                                                    |                                     |                                      |            |
| Error List                                                                                                    |                                     |                                      |            |

Le ponemos de nombre GXBMPSuiteCourse y presionamos Create.

| ② Genebuse Business Process Modeler 13<br>File: Edit: View: Window Tools Help<br>問例 は、D 「いっつっつ」 こを、 P の ほ を 。 | - 0                |
|----------------------------------------------------------------------------------------------------|--------------------|
| O Sart Pope X                                                                                                 |                    |
| GeneXus<br>Business Proces                                                                                    |                    |
|                                                                                                    | ar foronidge lines |

Observamos que se abre el entorno de desarrollo, posicionado en una página de inicio.

| © GBMSstatCourse 6 GeneXXX Business Process Modeler 15 | ×   |
|--------------------------------------------------------|-----|
|                                                        |     |
|                                                        | . 1 |
| Sustrings X                                            | -   |
|                                                        | ^ 🕏 |
| Business Process Modeler                               | •   |
| Greate                                                 |     |
| Latest Processes Latest Knowledge Bases                |     |
| Name Last Access Name Last Access                      |     |
|                                                        |     |
|                                                        |     |
|                                                        |     |
|                                                        |     |
|                                                        |     |
|                                                        |     |
|                                                        |     |
|                                                        |     |
|                                                        |     |
|                                                        |     |
|                                                        |     |
|                                                        |     |
|                                                        |     |
|                                                        |     |
|                                                        |     |
| D Error List                                           |     |

Para representar el proceso, crearemos un objeto del tipo Business Process Diagram.

| GXBPMSuiteCourse - GeneXus Business Process Madeler 15                                                                                                    | - 0                                   | × |
|----------------------------------------------------------------------------------------------------|---------------------------------------|---|
| File Edit View Knowledge Manager Window Tools Help                                                                                                    |                                       |   |
| 11回12001000.14) 相談論:                                                                                                    |                                       |   |
| Start Page X                                                                                                    |                                       |   |
|                                                                                                    |                                       | 1 |
| GeneXus                                                                                                    |                                       |   |
| Business Proces                                                                                                    | s Modeler                             | 4 |
|                                                                                                    |                                       |   |
|                                                                                                    |                                       |   |
|                                                                                                    |                                       |   |
| Cr Cr                                                                                                    |                                       |   |
| Di California de California de | New Object                            |   |
|                                                                                                    | Seid a Type                           |   |
|                                                                                                    | Euleuses Pocess Dagram                |   |
| Latest Processes                                                                                                    |                                       |   |
| Name                                                                                                    | liccess liccess                       |   |
|                                                                                                    |                                       |   |
|                                                                                                    |                                       |   |
|                                                                                                    |                                       |   |
|                                                                                                    |                                       |   |
|                                                                                                    | Create a new Business Phocess Diagram |   |
|                                                                                                    | Name: Right Ticket Rijkervatori       |   |
|                                                                                                    | Desception: Right Totat Reservation   |   |
|                                                                                                    | Module Folder Procet Module           |   |
|                                                                                                    | Crede Cancel                          |   |
|                                                                                                    |                                       |   |
|                                                                                                    |                                       |   |
|                                                                                                    |                                       |   |
|                                                                                                    |                                       |   |
|                                                                                                    |                                       |   |
|                                                                                                    |                                       |   |
|                                                                                                    |                                       |   |
|                                                                                                    |                                       |   |
|                                                                                                    |                                       |   |
| Error List                                                                                                    |                                       |   |
| Models/G/IEPMSuteCourse                                                                                                    |                                       |   |

Y le ponemos de nombre FlightTicketReservation.

Observamos que se nos muestra una página en blanco donde podremos crear nuestro modelo. Posicionamos el cursor del mouse arriba a la derecha de la pantalla donde dice Toolbox y presionamos el pin para fijar esta ventana.

En la toolbox podemos observar una serie de símbolos que podremos usar para modelar nuestro proceso de negocio, respetando el estándar internacional BPMN, por sus siglas en inglés Business Process Modeling and Notation.

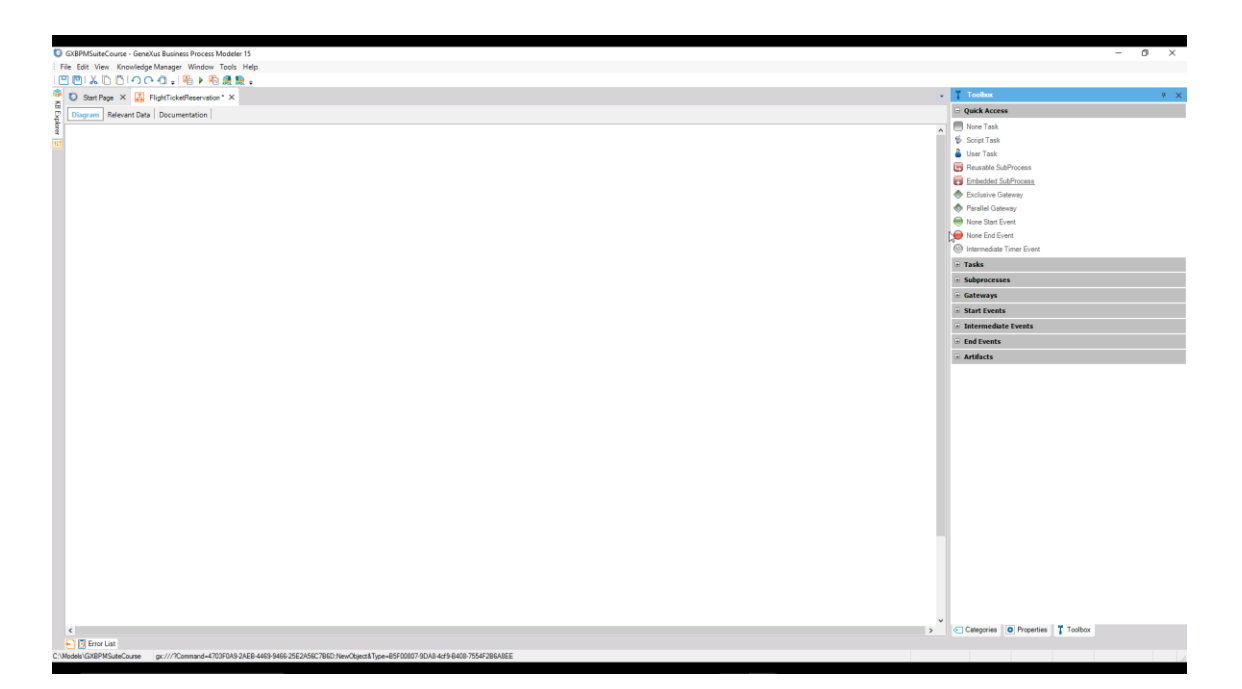

Para indicar el comienzo del proceso, arrastramos un símbolo de None Start Event. Si hacemos clic en el signo de + en Start, vemos que existen varios símbolos para iniciar un proceso, los cuales veremos más adelante.

| CREMSURFULUE - GRAVUE Review Review Review Modeler 15                                                                                                    |                           | -                  | 0 | × |
|----------------------------------------------------------------------------------------------------|---------------------------|--------------------|---|---|
| Fie Edit Vew Knowledge Manager Window Tools Help                                                                                                    |                           |                    |   |   |
|                                                                                                    |                           |                    |   |   |
| D Start Page X X RightTickelleservation* X                                                                                                    | Toolbox                   |                    | Ģ | × |
| Discust Discust Discustoria                                                                                                    | Quick Access              |                    |   |   |
| retrem vala (vAlumenaturi)                                                                                                    | None Task                 |                    |   |   |
|                                                                                                    | Script Task               |                    |   |   |
| New reservation request                                                                                                    | 🔒 User Task               |                    |   |   |
|                                                                                                    | Beusable SubPre           | cess               |   |   |
|                                                                                                    | Embedded SubP             | ocess              |   |   |
|                                                                                                    | Exclusive Gatew           | ey                 |   |   |
|                                                                                                    | Parallel Gateway          |                    |   |   |
|                                                                                                    | None Start Event          |                    |   |   |
|                                                                                                    | None End Event            |                    |   |   |
|                                                                                                    | Intermediate Tim          | er Event           |   |   |
|                                                                                                    | <ul> <li>Tasks</li> </ul> |                    |   |   |
|                                                                                                    | Subprocesses              |                    |   |   |
|                                                                                                    | E Reusable                |                    |   |   |
|                                                                                                    | Embedded                  |                    |   |   |
|                                                                                                    | Gateways                  |                    |   |   |
|                                                                                                    | Inclusive                 |                    |   |   |
|                                                                                                    | Exclusive                 |                    |   |   |
|                                                                                                    | Parallel                  |                    |   |   |
|                                                                                                    | Event                     |                    |   |   |
|                                                                                                    | Start Events              |                    |   |   |
|                                                                                                    | None                      |                    |   |   |
|                                                                                                    | 💿 Signal                  |                    |   |   |
|                                                                                                    | Message                   |                    |   |   |
|                                                                                                    | Intermediate E            | vents              |   |   |
|                                                                                                    | End Events                |                    |   |   |
|                                                                                                    | Artifacts                 |                    |   |   |
|                                                                                                    |                           |                    |   |   |
|                                                                                                    |                           |                    |   |   |
|                                                                                                    |                           |                    |   |   |
|                                                                                                    |                           |                    |   |   |
|                                                                                                    |                           |                    |   |   |
|                                                                                                    |                           |                    |   |   |
|                                                                                                    |                           |                    |   |   |
|                                                                                                    |                           |                    |   |   |
| · · · · · · · · · · · · · · · · · · ·                                                                                                    |                           |                    |   |   |
| C Second Second Se | Categories                | Properties Toolbox |   |   |
| • 10 Frontias                                                                                                    |                           |                    |   |   |
| C:Models1uXEP/MsuteCourse gr///7Command=4/U3PUA92AEB-4469-3466-25E2A66_/9ED18evCbject819e489-7564/28EABEE                                                                                                    |                           |                    |   |   |

Agregaremos una etiqueta al nodo de comienzo. Hacemos doble clic sobre el mismo, presionamos F2 y escribimos: "Nueva solicitud de reserva".

Para una reserva de pasajes, lo primero que es necesario hacer es cumplir con la tarea de registrar el vuelo. Para modelar una tarea, arrastramos un símbolo de None Task y le ponemos de nombre TicketReservation.

Page

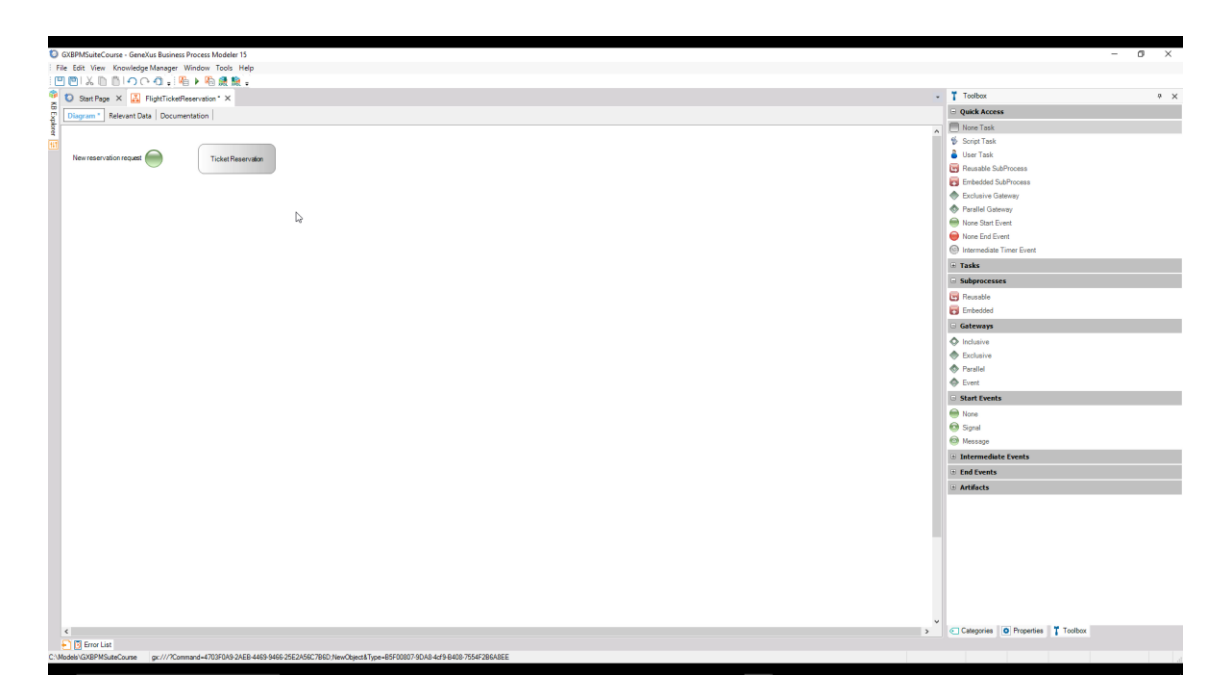

Como sabemos que la tarea la debe realizar una persona, podemos asignar el tipo de la misma cambiando la propiedad Type al valor User. Esta tarea es ahora una tarea interactiva, es decir, que su ejecución requerirá de la intervención de una persona.

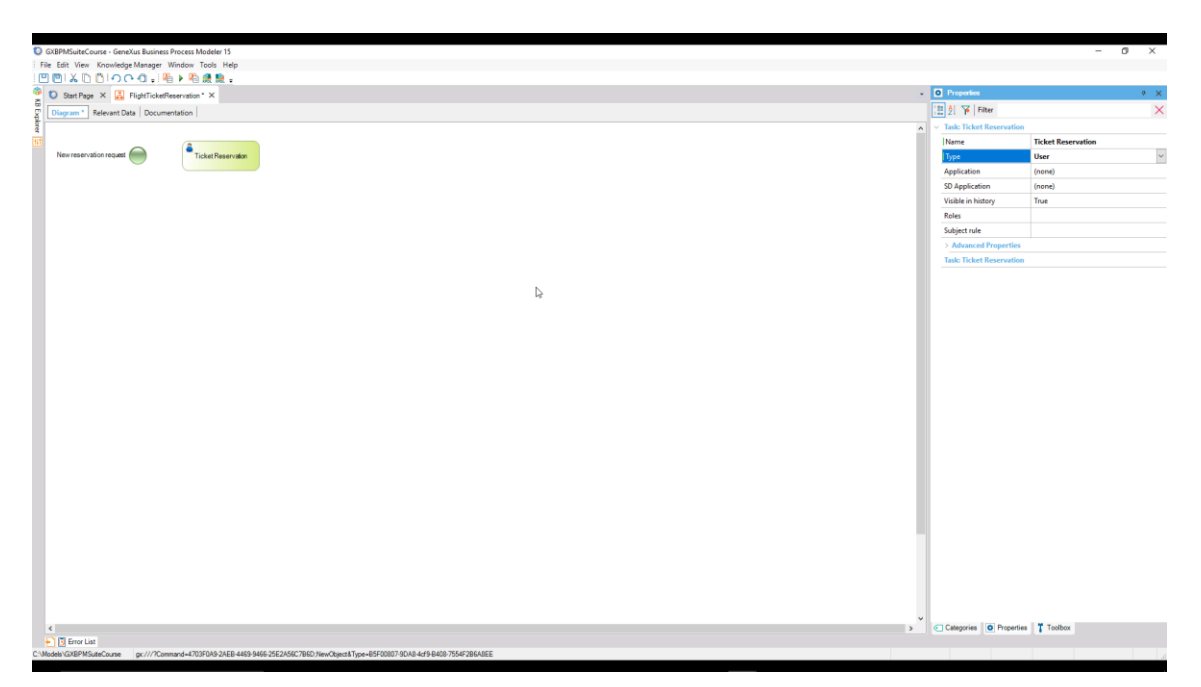

Para conectar el nodo de Start con la tarea, hacemos clic en la parte derecha del círculo verde y sin soltar, arrastramos hasta que la punta de la flecha toque el borde izquierdo del rectángulo de la tarea.

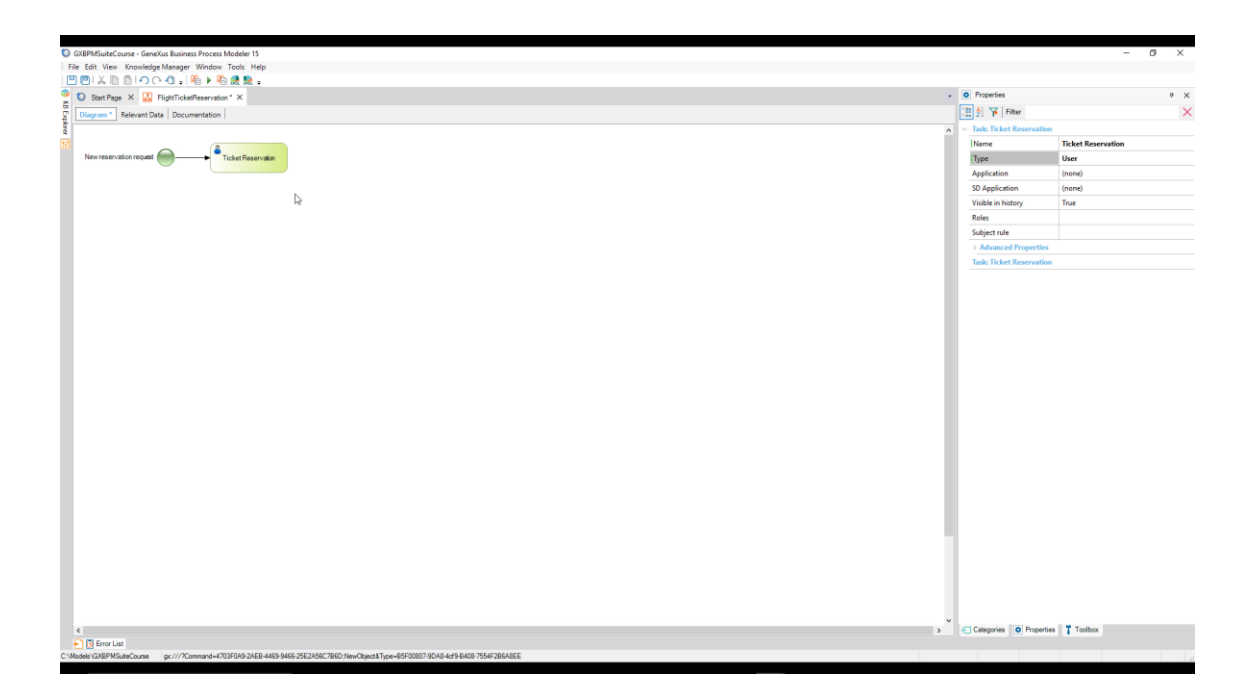

Según el proceso que siguen en la agencia de viajes, el sistema debe controlar si la persona que contrata la reserva, ya es cliente de la empresa o no.

Para representar una **decisión** en el diagrama, vamos a la toolbox, arrastramos un nodo **Exclusive Gateway** sobre el diagrama y lo unimos desde la tarea TicketReservation.

| GXBPMSuiteCourse - GeneXus Business Process Modeler 15                                                                           |          |                          | -       | 0 | × |
|----------------------------------------------------------------------------------------------------|----------|--------------------------|---------|---|---|
| File Edit View Knowledge Manager Window Tools Help                                                                               |          |                          |         |   |   |
| 1 四回1 ※ 10 10 0 0 0 1 1 1 1 1 1 1 1 1 1 1 1                                                                                      |          |                          |         |   |   |
| O Start Page X II FlightlickelPerservation* X                                                                                    |          | Toolbox                  |         |   | × |
| Discourse Balances Data Documentation                                                                                            |          | Quick Access             |         |   |   |
|                                                                                                    |          | None Task                |         |   |   |
|                                                                                                    | <u> </u> | 🔹 Script Task            |         |   |   |
| New reservation request Turker Researcher                                                                                        |          | 🔒 User Task              |         |   |   |
|                                                                                                    |          | Reusable SubProcess      |         |   |   |
|                                                                                                    |          | Embedded SubProcess      |         |   |   |
| *                                                                                                    |          | Exclusive Gateway        |         |   |   |
| is the passenger a customer?                                                                                                    |          | Parallel Gateway         |         |   |   |
| · · · · · · · · · · · · · · · · · · ·                                                                                            |          | None Start Event         |         |   |   |
|                                                                                                    |          | None End Event           |         |   |   |
| N                                                                                                    |          | Intermediate Timer Event |         |   |   |
| rd.                                                                                                    |          | Tasks                    |         |   |   |
|                                                                                                    |          | Subprocesses             |         |   |   |
|                                                                                                    |          | E Reusable               |         |   |   |
|                                                                                                    |          | Embedded                 |         |   |   |
|                                                                                                    |          | Gateways                 |         |   |   |
|                                                                                                    |          | ♦ Inclusive              |         |   |   |
|                                                                                                    |          | Exclusive                |         |   |   |
|                                                                                                    |          | Parallel                 |         |   |   |
|                                                                                                    |          | Event                    |         |   |   |
|                                                                                                    |          | Start Events             |         |   |   |
|                                                                                                    |          | None                     |         |   |   |
|                                                                                                    |          | 🙆 Signal                 |         |   |   |
|                                                                                                    |          | Message                  |         |   |   |
|                                                                                                    |          | Intermediate Events      |         |   |   |
|                                                                                                    |          | End Events               |         |   |   |
|                                                                                                    |          | Artifacts                |         |   |   |
|                                                                                                    |          |                          |         |   |   |
|                                                                                                    |          |                          |         |   |   |
|                                                                                                    |          |                          |         |   |   |
|                                                                                                    |          |                          |         |   |   |
|                                                                                                    |          |                          |         |   |   |
|                                                                                                    |          |                          |         |   |   |
|                                                                                                    |          |                          |         |   |   |
|                                                                                                    |          |                          |         |   |   |
|                                                                                                    |          |                          |         |   |   |
| ٢                                                                                                    | >        | Categories O Properties  | Toolbox |   |   |
| G Grow Lat                                                                                                    |          |                          |         |   |   |
| C:/Models/DX8PMSuteCourse grc///Command=4703F0A9-2AEB-4469-9466-25E2A56C706D/NewObjectAType=85F00007-9DA8-4cf9-8400-7554F286A8EE |          |                          |         |   |   |

Este tipo de nodo evalúa una condición y permite la ramificación del flujo en varios caminos. La pregunta de la condición puede tener varias respuestas, pero como el nodo es del tipo "Exclusivo" el flujo continuará únicamente por un solo camino.

Vamos a agregar una etiqueta que aclare la decisión que estamos tomando. Para hacerlo seleccionamos el Gateway, presionamos F2 y escribimos: "¿El pasajero es cliente?"

Page 🗕

En nuestro ejemplo tenemos que hacer que si la persona que desea hacer la reserva del paquete turístico **no es** cliente de la empresa, una persona de la agencia se encargue de agregarlo como tal.

Debido a que es una tarea interactiva ya que participa una persona en su ejecución, arrastramos desde la toolbar una tarea del tipo User, le ponemos de nombre Record Customer y la conectamos desde la derecha del símbolo de Gateway.

| I de la la construcción de la de la mante de la de la de                                                                                                    |                                                                                                    |                                 |
|----------------------------------------------------------------------------------------------------|----------------------------------------------------------------------------------------------------|---------------------------------|
| No latit level for low books that is the low books that is the low books that is the low books that is the low books that is the low books that the low books the low books the low book                                                                                                    | GX8PMSsiteCourse - GeneXus Business Process Modeler 15                                                                          | - 0 ×                           |
| Image: Section Section Sectio                                                                                                    | File Edit View Knowledge Manager Window Tools Help                                                                              |                                 |
| C Starting X S Applications X  Decrementary X S Applications A  Decrementary X S  Decrementary X S  D                                                                                                    | 🖱 🕲   🌜 🛅   つ へ 白 🖓 唱 🖈 🎕 🌲 🖕                                                                                                   |                                 |
| termental boundary of the second and the second and                                                                                                    | 🔮 🖸 Statt Page X 🔣 FlightTicketReservation" X                                                                                   | - Toobax 0 >                    |
| I source with the present of the present of the                                                                                                    | G V Diagram * Relevant Data Documentation                                                                                       | S Quick Access                  |
| Subjects Subjects <td></td> <td>None Task</td>                                                                                                    |                                                                                                    | None Task                       |
| In the result of the gradient of the gradient of the g                                                                                                    |                                                                                                    | 🍯 Script Task                   |
| <ul> <li>i Capacita Capacita</li></ul>                                                                                                    | New reservation request.                                                                                                    | 🧯 User Task                     |
| I compare to the second of the second of                                                                                                    |                                                                                                    | 🔁 Reusable SubProcess           |
| I the generge a catalon?   I the generge a catalon? I the function   I the generge a catalon? I the catalon   I the generge a catalon? I the catalon   I the generge a catalon? I the catalon   I the generge a catalon? I the catalon   I the generge a catalon? I the catalon   I the generge a catalon? I the catalon   I the generge a catalon? I the catalon   I the catalon I the catalon   I the catalon I the cata                                                                                                    |                                                                                                    | Embedded SubProcess             |
| A forgenerge statute?<br>Proof Cabre<br>Proof Cabre<br>Proof Ca                                                                                                    | No i                                                                                                    | Exclusive Gateway               |
| <ul> <li>It is the image of the set of the set of the</li></ul>                                                                                                    | Is the passenger a customer?                                                                                                    | Parallel Gateway                |
|                                                                                                    |                                                                                                    | Mone Start Event                |
| I chapter () formula (and grad) I have I have I                                                                                                    | Da                                                                                                    | Vone End Event                  |
| t<br>t<br>t<br>t<br>t<br>t<br>t<br>t<br>t<br>t<br>t<br>t<br>t<br>t                                                                                                    |                                                                                                    | Untermediate I mer Event        |
| I Compare Provide transmission (Compare Provide Provide Pr                                                                                                    |                                                                                                    | a) Tasks                        |
| Compared to the second second                                                                                                    |                                                                                                    | G Subprocesses                  |
| E Created E Composition E Control E Control E                                                                                                    |                                                                                                    | E Reusable                      |
| Sectors                                                                                                    |                                                                                                    | C Embedded                      |
| 4 Comparison of the state of the state of                                                                                                    |                                                                                                    | Gateways                        |
| Comparison of Provided Sectors                                                                                                    |                                                                                                    | Inclusive                       |
| Comparison of the second second se                                                                                                    |                                                                                                    | Exclusive                       |
| Surt Tends<br>Surt Tends<br>Surd<br>Surd |                                                                                                    | Parallel                        |
| 4 Comparison of the second second                                                                                                    |                                                                                                    | Event                           |
| e Disce<br>South<br>South<br>Manager<br>Manager                                                                                                    |                                                                                                    | ⊖ Start Events                  |
| Cooperation     Cooperation     Cooperation     Cooperation     Cooperation     Totale      Totale      Total                                                                                                    |                                                                                                    | le None                         |
| e Manage<br>i Ediformite Rents<br>i Ediformite<br>i Attricts<br>i Ediformit<br>i Ediformite<br>i Ediformite<br>i E                                                                                                    |                                                                                                    | le Signal                       |
| 4 Intervention to the second second secon                                                                                                    |                                                                                                    | @ Message                       |
| 4 Comparison De Angelia de Angelia de Ang                                                                                                    |                                                                                                    | ① Intermediate Events           |
| <                                                                                                    |                                                                                                    | a End Events                    |
| <                                                                                                    |                                                                                                    | Artifacts                       |
| <                                                                                                    |                                                                                                    |                                 |
| <                                                                                                    |                                                                                                    |                                 |
| <                                                                                                    |                                                                                                    |                                 |
| <                                                                                                    |                                                                                                    |                                 |
| <                                                                                                    |                                                                                                    |                                 |
| <                                                                                                    |                                                                                                    |                                 |
| <                                                                                                    |                                                                                                    |                                 |
| 4 Chteprine D Populies T Todox                                                                                                    |                                                                                                    |                                 |
| Categories Todox                                                                                                    |                                                                                                    | v                               |
|                                                                                                    | 4                                                                                                    | > Categories Properties Toolbox |
| Constant Las                                                                                                    | Error List                                                                                                    |                                 |
| Woole/ CMSPMS.UtcCourse gr.///Command=r0307049-24E8-4469-5460-5550-55607.16vi/Userut81ype=05500007-00A8-4d79-8040-755472864.8EE                                                                                                    | 2/Models/UX8PMSuteCourse gc///?Command=4700F0A9-24E8-4469-9466-25E2A56C706D.NewObject&Type=85F00807-9DA8-4dr9-8408-7554F286A8EE |                                 |

Para aclarar que esa tarea se ejecutará en caso de que no se cumpla la condición, agregamos el texto "No" en el conector que une el Gateway con la tarea.

Una vez que se ingresa a la persona como cliente, se debe asociar el cliente recién creado a la reserva. Esta tarea puede realizarse automáticamente, sin intervención de una persona, así que arrastramos una tarea del tipo Script (o **batch**), le ponemos de nombre "Assóciate Customer with Reservation" y la conectamos desde la tarea Record Customer.

| GXBPM5uiteCourse - GeneXus Business Process Modeler 15                         | - Ø ×                             |
|--------------------------------------------------------------------------------|-----------------------------------|
| læ Edit. View Knowledge Manager Window Tools Help                              |                                   |
| □  ▲  □   ○  ○   ○                                                             |                                   |
| 🖸 Start Page 🗙 🔣 FlightTicketReservation* X                                    | - Toolbox # )                     |
| Diagram * Relevant Data Documentation                                          | G Quick Access                    |
|                                                                                | n 🦱 None Task                     |
|                                                                                | 🖞 Script Task                     |
| New reservation request Ticket Reservation                                     | 🔒 User Task                       |
|                                                                                | Reusable SubProcess               |
|                                                                                | Embedded SubProcess               |
| No a                                                                           | Exclusive Gateway                 |
| Is the passenger a customer?                                                   | Parallel Gateway                  |
|                                                                                | Mone Start Event                  |
|                                                                                | Vione End Event                   |
|                                                                                | () Intermediate Timer Event       |
|                                                                                | () Tasks                          |
|                                                                                | <ul> <li>Subprocesses</li> </ul>  |
|                                                                                | 😨 Reusable                        |
|                                                                                | Embedded                          |
|                                                                                | G Gateways                        |
|                                                                                | ♦ Inclusive                       |
|                                                                                | Exclusive                         |
|                                                                                | Parallel                          |
| Castocale La                                                                   | Event                             |
| Pieservation                                                                   | G Start Events                    |
|                                                                                | Mone None                         |
|                                                                                | (O Sgnal                          |
|                                                                                | Message                           |
|                                                                                | ③ Intermediate Events             |
|                                                                                | I End Events                      |
|                                                                                | * Artifacts                       |
|                                                                                |                                   |
|                                                                                |                                   |
|                                                                                |                                   |
|                                                                                |                                   |
|                                                                                |                                   |
|                                                                                |                                   |
|                                                                                |                                   |
|                                                                                |                                   |
|                                                                                |                                   |
|                                                                                | v                                 |
|                                                                                | > Categories O Properties Toolbox |
| LISTER LAR                                                                     |                                   |
| HANDER PERMENANDER VICTOR MINISTRATING AND AND AND AND AND AND AND AND AND AND |                                   |

age.

Hasta ahora hemos descripto las tareas que se realizarán si hay que agregar un cliente nuevo y asignarlo a la reserva. Ahora agregamos la actividad que se realizará si esto último no es necesario.

En este punto, se debería verificar la disponibilidad de la reserva (contactando las aerolíneas para ver si hay vuelos disponibles en la fecha solicitada), corroborar si el cliente tiene toda la documentación en orden para viajar, o si existe algún impedimento financiero con ese cliente. En función de todo eso, la reserva puede ser autorizada o rechazada.

Como esta verificación involucra una serie de tareas, agrupamos las mismas en un subproceso al que llamamos Validate Reservation.

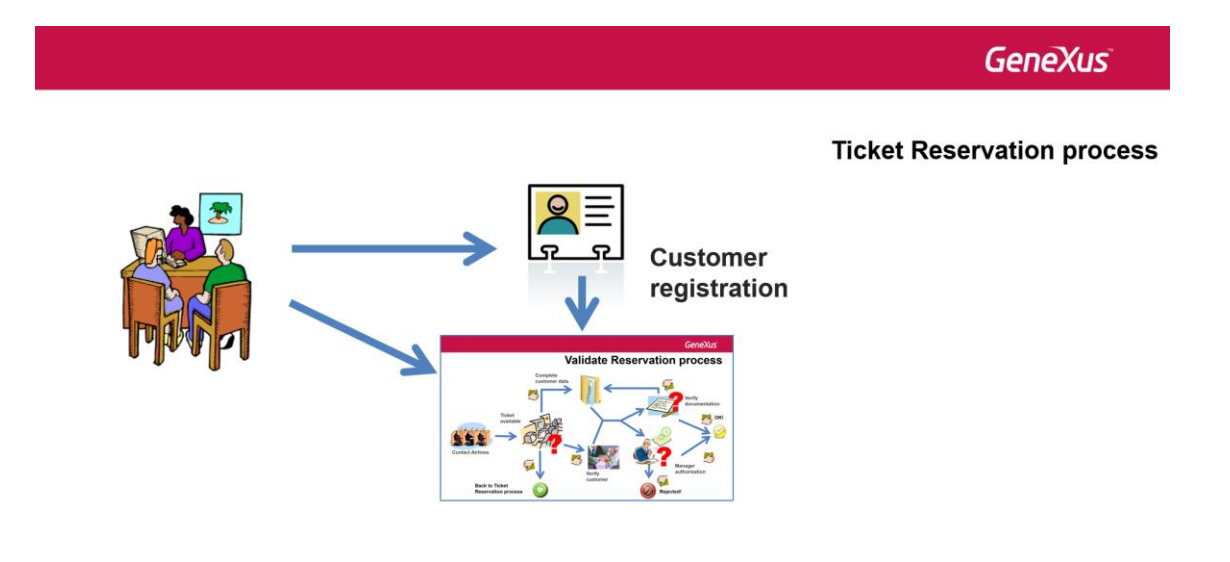

Para indicar eso en el diagrama arrastramos desde la toolbar un símbolo de Embebbed SubProcess, le damos el nombre elegido y lo conectamos desde la parte inferior del Exclusive Gateway. También agregamos el texto "Si" en el lugar donde continuará el diagrama en el caso de que la condición sea verdadera. Para esto alcanza con presionar F2 luego de hacer clic en el conector.

| C GXBPMSuiteCourse - GeneXus Business Process Modeler 15                                                                        | -                                 | ø × |
|----------------------------------------------------------------------------------------------------|-----------------------------------|-----|
| File Edit View Knowledge Manager Window Tools Help                                                                              |                                   |     |
| □□                                                                                                    |                                   |     |
| 🔮 🖸 Start Page X 🔛 FlightTickeReservation* X                                                                                    | Toolbox                           | ~ × |
| Diagram * Relevant Data Documentation                                                                                           | Quick Access                      |     |
|                                                                                                    | None Task                         |     |
|                                                                                                    | 🔹 Script Task                     |     |
| New reservation request Ticket Reservation                                                                                      | 着 User Task                       |     |
|                                                                                                    | Reusable SubProcess               |     |
|                                                                                                    | Embedded SubProcess               |     |
| × No (2)                                                                                                    | Exclusive Gateway                 |     |
| is the passenger a customer? I Peocrd Customer                                                                                  | Parallel Gateway                  |     |
| Ť – T                                                                                                    | None Start Event                  |     |
|                                                                                                    | None End Event                    |     |
|                                                                                                    | Intermediate Timer Event          |     |
|                                                                                                    | · Tasks                           |     |
| Yes                                                                                                    | G Subprocesses                    |     |
|                                                                                                    | E Reusable                        |     |
|                                                                                                    | Embedded                          |     |
|                                                                                                    | Gateways                          |     |
|                                                                                                    | Inclusive                         |     |
|                                                                                                    | Exclusive                         |     |
|                                                                                                    | Parallel                          |     |
| Validati 20 Astocali<br>Penerovalion Costomer with                                                                              | Event                             |     |
| Hesen asan                                                                                                    | Start Events                      |     |
|                                                                                                    | e None                            |     |
|                                                                                                    | Signal                            |     |
|                                                                                                    | Message                           |     |
|                                                                                                    | Intermediate Events               |     |
|                                                                                                    | End Events                        |     |
|                                                                                                    | Artifacts                         |     |
|                                                                                                    |                                   |     |
|                                                                                                    |                                   |     |
|                                                                                                    |                                   |     |
|                                                                                                    |                                   |     |
|                                                                                                    |                                   |     |
|                                                                                                    |                                   |     |
|                                                                                                    |                                   |     |
|                                                                                                    |                                   |     |
|                                                                                                    |                                   |     |
| 4 · · · · · · · · · · · · · · · · · · ·                                                                                         | Categories O Properties T Toolbox |     |
| O Enror Las                                                                                                    |                                   |     |
| C:Models/GXBPMS.uteCourse gr:///?Command=4703F0A8_2AE8_449_9466_25E2A56C766D_NewCbject8.Type=85F0007-9DA8_4d9_9408_7554F286A8EE |                                   |     |

Esta conexión, que quedó etiquetada con el Yes, es nuestro caso más común, ya que en general, el que solicita una reserva viajó anteriormente por la agencia y ya es un cliente de la empresa. Para indicar esto, seleccionamos el conector, en la ventana de propiedades modificamos su propiedad **Condition type** y seleccionamos el valor **Default**.

| GXBPMSuiteCounse - GeneXus Business Process Modeler 15 |                          | - 0 ×                                    |
|--------------------------------------------------------|--------------------------|------------------------------------------|
| File Edit View KnowledgeManager Window Tools Help      |                          |                                          |
| 22 20 1 4 10 10 1                                      |                          |                                          |
| 🔮 🖸 Start Page X 🔛 FlightTickeReservation* X           | Properties               | * ×                                      |
| Disgram* Relevant Data Documentation                   | 🔃 灯 🌾 Filter             | ×                                        |
|                                                        | Sequence Flow Connector: | 'Is the passenger a customer?' -> 'ValL. |
|                                                        | Condition type           | Default                                  |
| New reservation reparts 🛑 — 🗡 Tricket Paservation      | Text                     | Yes                                      |
|                                                        | Subprocess parameter map |                                          |
| to the passenger + Cutomort<br>Ver                     |                          |                                          |
|                                                        |                          |                                          |
|                                                        |                          |                                          |
|                                                        |                          |                                          |
|                                                        |                          |                                          |
|                                                        |                          |                                          |
|                                                        |                          |                                          |
|                                                        |                          |                                          |
|                                                        |                          |                                          |
|                                                        |                          |                                          |
| 8 3                                                    | Categories O Properties  | Toolbox                                  |
| + S EnorLas                                            |                          |                                          |

Observemos en el diagrama que el flujo quedó señalizado con una raya de color verde que cruza al mismo.

Conectamos también el subproceso Validate Reservation desde la tarea Associate Customer with Reservation, ya que una vez completada la asignación del cliente, se debe continuar también con la validación de la reserva.

Page\_

| C GXBPMSuiteCourse - GeneXus Business Process Modeler 15                                                                                                    |                                             | - ø ×                                       |
|----------------------------------------------------------------------------------------------------|---------------------------------------------|---------------------------------------------|
| File Edit View KnowledgeManager Window Tools Help                                                                                                    |                                             |                                             |
| 22 20 1 4 1 1 1 1 1 1 1 1 1 1 1 1 1 1 1 1 1                                                                                                    |                                             |                                             |
| 🔮 🖸 Start Page X 🔛 FlightTickeReservation* X                                                                                                    | <ul> <li>Properties</li> </ul>              | * ×                                         |
| C Discourse Relevant Data Documentation                                                                                                    | 🔠 灯 🌾 Filter                                | ×                                           |
|                                                                                                    | <ul> <li>Sequence Flow Connector</li> </ul> | or: 'Is the passenger a customer?' -> 'Val- |
|                                                                                                    | Condition type                              | Default                                     |
| Newreservation request - Cicket Reservation                                                                                                    | Text                                        | Ves                                         |
|                                                                                                    | Suberocers parameter ma                     |                                             |
|                                                                                                    | Judprocen parameter me                      | P                                           |
| × No (4                                                                                                    |                                             |                                             |
| Is the passenger a customer?                                                                                                    |                                             |                                             |
|                                                                                                    |                                             |                                             |
|                                                                                                    |                                             |                                             |
|                                                                                                    |                                             |                                             |
|                                                                                                    |                                             |                                             |
| Yes                                                                                                    |                                             |                                             |
|                                                                                                    |                                             |                                             |
|                                                                                                    |                                             |                                             |
|                                                                                                    |                                             |                                             |
|                                                                                                    |                                             |                                             |
|                                                                                                    |                                             |                                             |
|                                                                                                    |                                             |                                             |
| Validate  Pasencale  Customer with                                                                                                    |                                             |                                             |
| Heservation                                                                                                    |                                             |                                             |
|                                                                                                    |                                             |                                             |
|                                                                                                    |                                             |                                             |
| A                                                                                                    |                                             |                                             |
| ke <sup>o</sup>                                                                                                    |                                             |                                             |
|                                                                                                    |                                             |                                             |
|                                                                                                    |                                             |                                             |
|                                                                                                    |                                             |                                             |
|                                                                                                    |                                             |                                             |
|                                                                                                    |                                             |                                             |
|                                                                                                    |                                             |                                             |
|                                                                                                    |                                             |                                             |
|                                                                                                    |                                             |                                             |
|                                                                                                    |                                             |                                             |
|                                                                                                    |                                             |                                             |
|                                                                                                    |                                             |                                             |
|                                                                                                    | v                                           |                                             |
|                                                                                                    | Categories O Properties                     | a a controx                                 |
| E 100 Last     Trot Last     Trot     Trot Last     Trot Last     Trot Last     Trot Last     T |                                             |                                             |
| и, лимев килот поменилизе ур.// лимпиялителино и полителино и общестицели уретехной лимпия земие / или ковЛ888                                                                                                    |                                             | h                                           |

Continuando con el proceso, si la reserva se validó correctamente, el cliente podrá realizar su viaje.

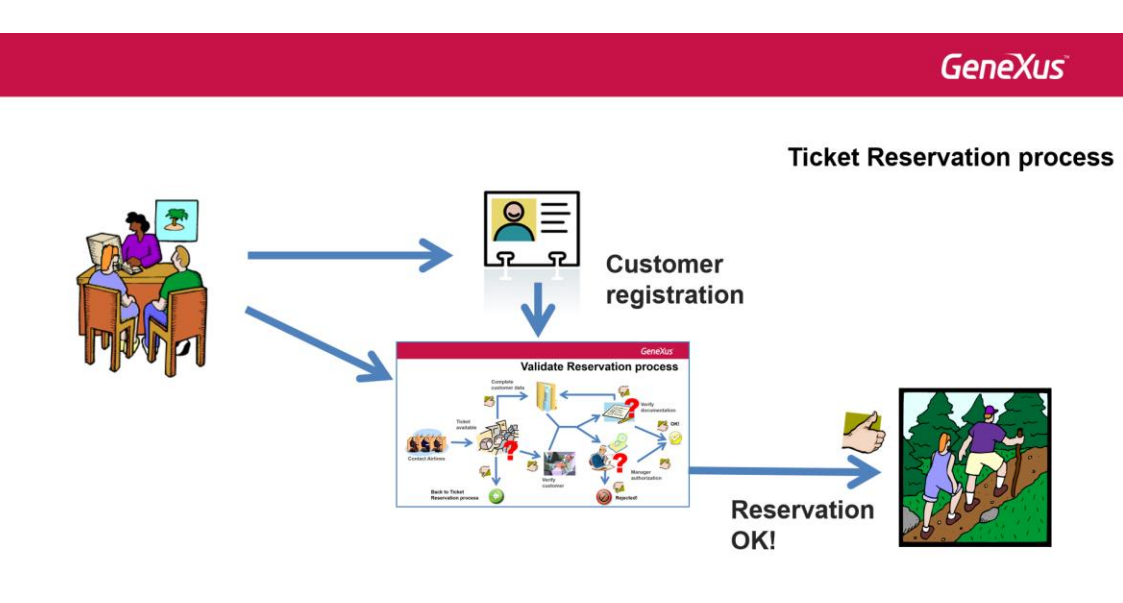

Debemos evaluar esta condición a continuación de la validación, por lo que agregamos un Exclusive Gateway y lo conectamos desde el subproceso Validate Reservation.

Agregamos también la descripción: "¿Es válida la reserva?" para aclarar qué queremos evaluar en este Gateway.

Page L 4

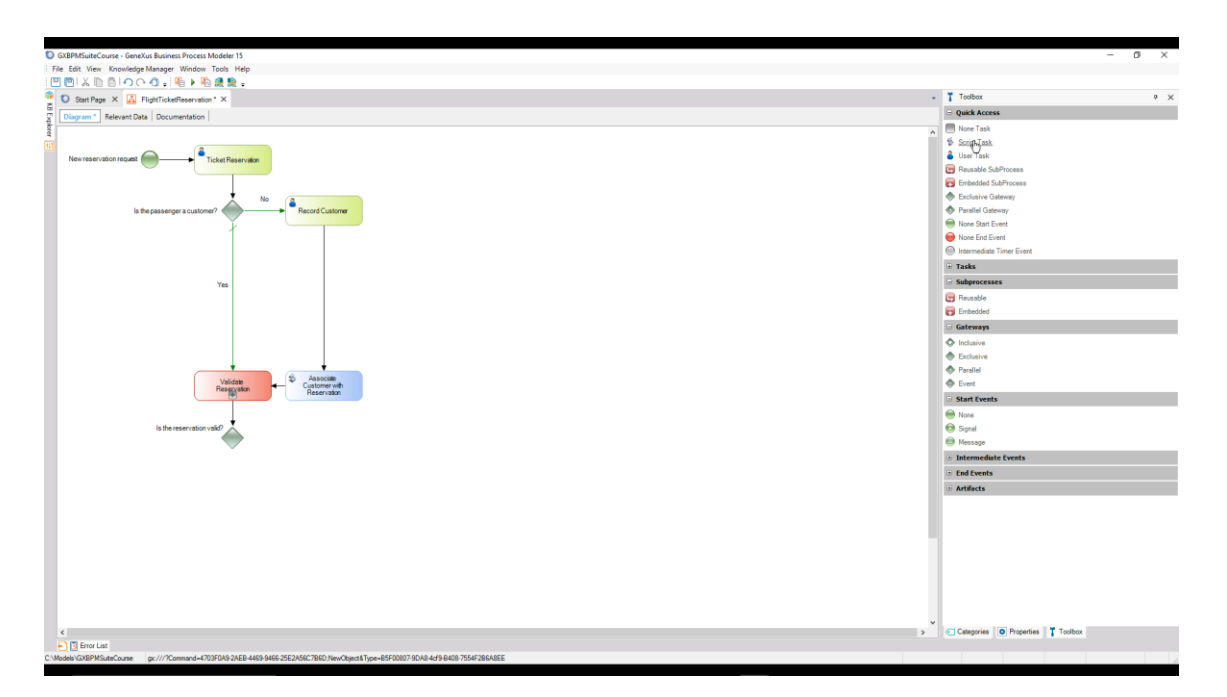

En el caso de que la reserva sea válida (al que consideramos el caso más probable), se le deberá notificar al cliente de la aprobación y finalizará el proceso.

Como la notificación será por mail y lo enviará el mismo sistema, comenzamos agregando una tarea tipo script con el nombre "Notify customer of authorization" y la conectamos desde el Gateway. Seleccionamos este conector, asignamos su propiedad Condition type a Default y le agregamos una descripción con el texto 'Si'.

| C GXBPMSuiteCourse - GeneXui Business Process Modeler 15                                                                                                    | -                                                                                                    | Ø ×          |
|----------------------------------------------------------------------------------------------------|----------------------------------------------------------------------------------------------------|--------------|
| File Edit View Knowledge Manager Window Tools Help                                                                                                    |                                                                                                    |              |
| □ □   ↓ □ □   へ ○ - □ - □ - □ - □ - □ - □ - □ - □ - □ -                                                                                                    |                                                                                                    |              |
| 🔮 🖸 Start Page X 🔛 FlightTickeReservation* X                                                                                                    | Properties                                                                                                    | 4 ×          |
| to provide the second second s | 🔡 👌 🌾 Filter                                                                                                    | $\times$     |
|                                                                                                    | DiagramElementLabel: Artech.Gxpm.Diagram.Diagram. | gramBementLa |
|                                                                                                    | Text Yes                                                                                                    |              |
| New reservation request mono                                                                                                    |                                                                                                    |              |
|                                                                                                    |                                                                                                    |              |
|                                                                                                    |                                                                                                    |              |
| Is the passenger a customer?                                                                                                    |                                                                                                    |              |
|                                                                                                    |                                                                                                    |              |
|                                                                                                    |                                                                                                    |              |
|                                                                                                    |                                                                                                    |              |
|                                                                                                    |                                                                                                    |              |
| Yes                                                                                                    |                                                                                                    |              |
|                                                                                                    |                                                                                                    |              |
|                                                                                                    |                                                                                                    |              |
|                                                                                                    |                                                                                                    |              |
|                                                                                                    |                                                                                                    |              |
|                                                                                                    |                                                                                                    |              |
| Validate & Associate                                                                                                    |                                                                                                    |              |
| Reservation Preservation                                                                                                    |                                                                                                    |              |
|                                                                                                    |                                                                                                    |              |
| is the reservation valid?                                                                                                    |                                                                                                    |              |
|                                                                                                    |                                                                                                    |              |
| / Yes                                                                                                    |                                                                                                    |              |
|                                                                                                    |                                                                                                    |              |
| The Notify constrained and the Notify constrained and the Notify Constrained and the Notify Constraine |                                                                                                    |              |
|                                                                                                    |                                                                                                    |              |
|                                                                                                    |                                                                                                    |              |
|                                                                                                    |                                                                                                    |              |
|                                                                                                    |                                                                                                    |              |
|                                                                                                    |                                                                                                    |              |
|                                                                                                    |                                                                                                    |              |
|                                                                                                    |                                                                                                    |              |
|                                                                                                    |                                                                                                    |              |
|                                                                                                    | Categories     Properties     Toolbox                                                                                                    |              |
| > If first lat                                                                                                    | Company Strategies \$ 100000                                                                                                    |              |
| UNdeb/USEPMSuteCoune gr///Zommard=r703F0A5.04E9.4459.9466-25E2A56C76E0.1em/Ckgrcd3Tppe=85F000779CA8-4cf9.84267.7556728EA48E                                                                                                    |                                                                                                    |              |

Para indicar que a continuación de la notificación finalizará el proceso, insertamos un nodo None End Evént y lo conectamos desde la tarea de la notificación. Finalmente agregamos la descripción "Reserva válida" al símbolo de fin.

Page\_

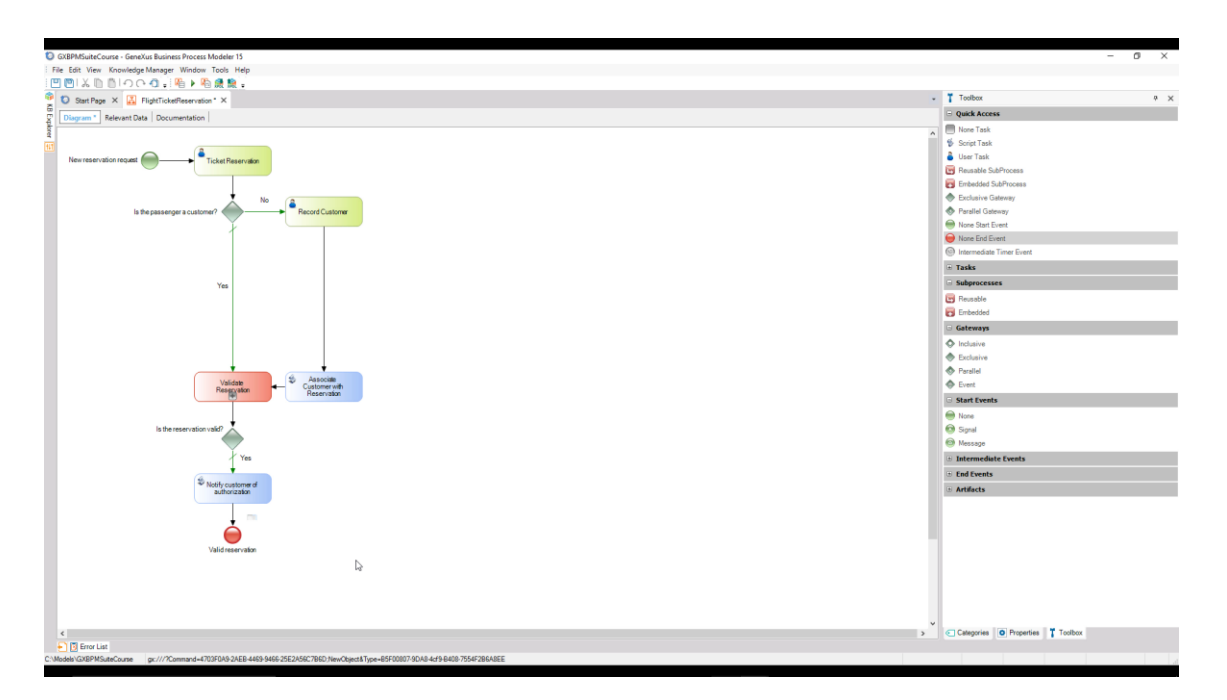

Muy bien...todo esto último se agregó en el caso de que la reserva sea válida, pero si no lo es, deberíamos notificar del rechazo al cliente en forma personalizada y preguntarle al cliente si desea hacer otra reserva.

En caso de que sí lo desee debe volver a empezar el proceso de reserva de ticket y si no desea hacer otra reserva, debe terminar el proceso.

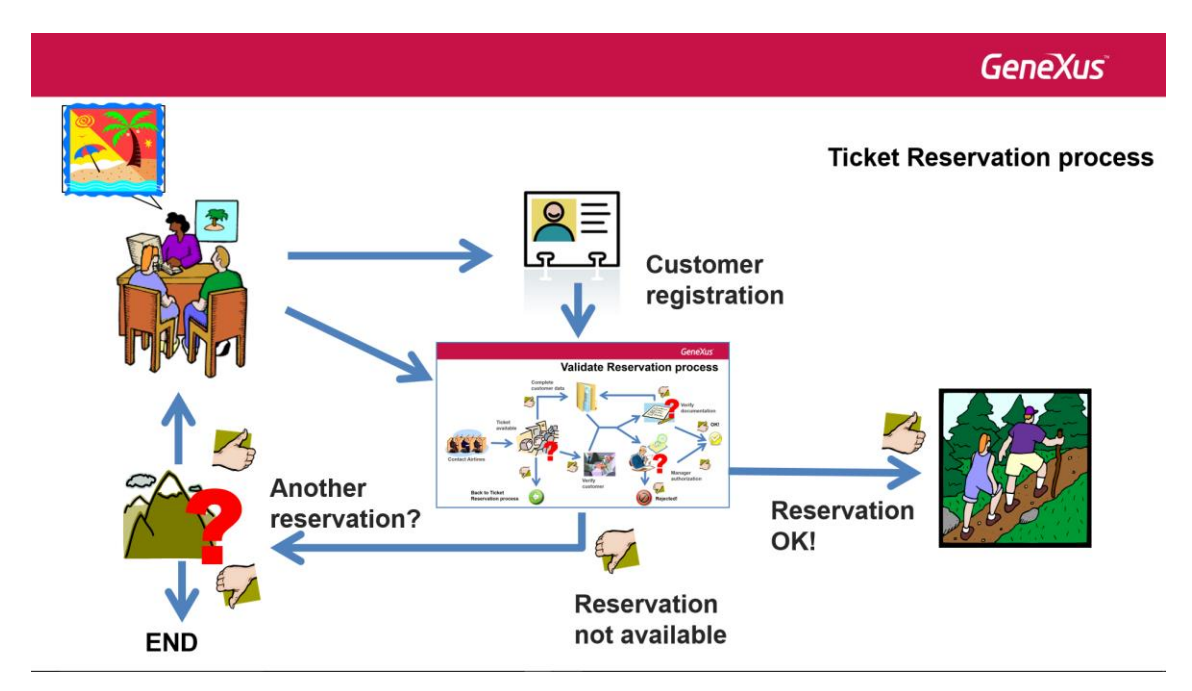

Para modelar esto, comenzamos agregando una tarea del tipo User para notificar el rechazo al cliente. Le ponemos de nombre "Notify about rejection and check follow-up" y la conectamos desde el lado derecho del gateway que evaluaba si la reserva era válida.

Agregamos a dicho conector la descripción: "No".

Page

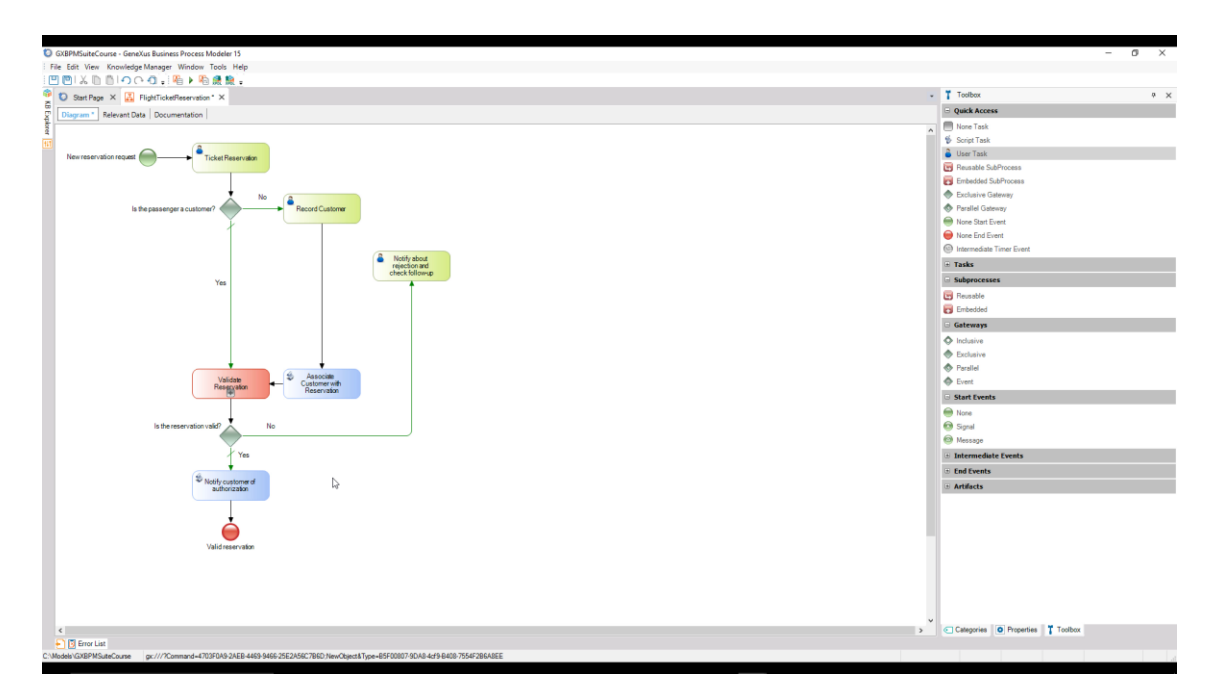

Luego de comunicarle al cliente que la reserva no es válida, debemos preguntarle si quiere hacer otra reserva. Para eso agregamos un Exclusive Gateway y lo conectamos desde la tarea de notificación.

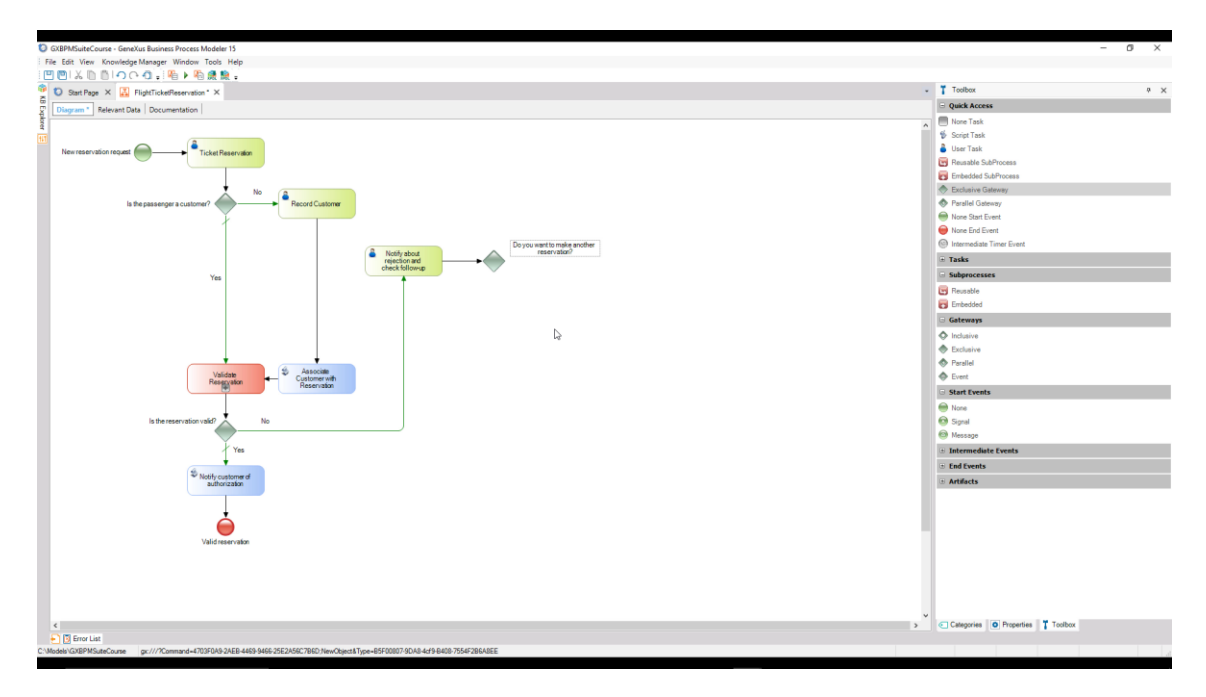

Agregamos al Gateway la descripción "¿Desea realizar otra reserva?" para aclarar su significado.

Si la respuesta es No debe finalizar el proceso, así que insertamos un None End Event y lo unimos desde la parte inferior del Gateway.

Agregamos a este conector la descripción "No", la marcamos como Default y debajo del evento de fin, a agregamos la descripción "Reserva inválida".

Page

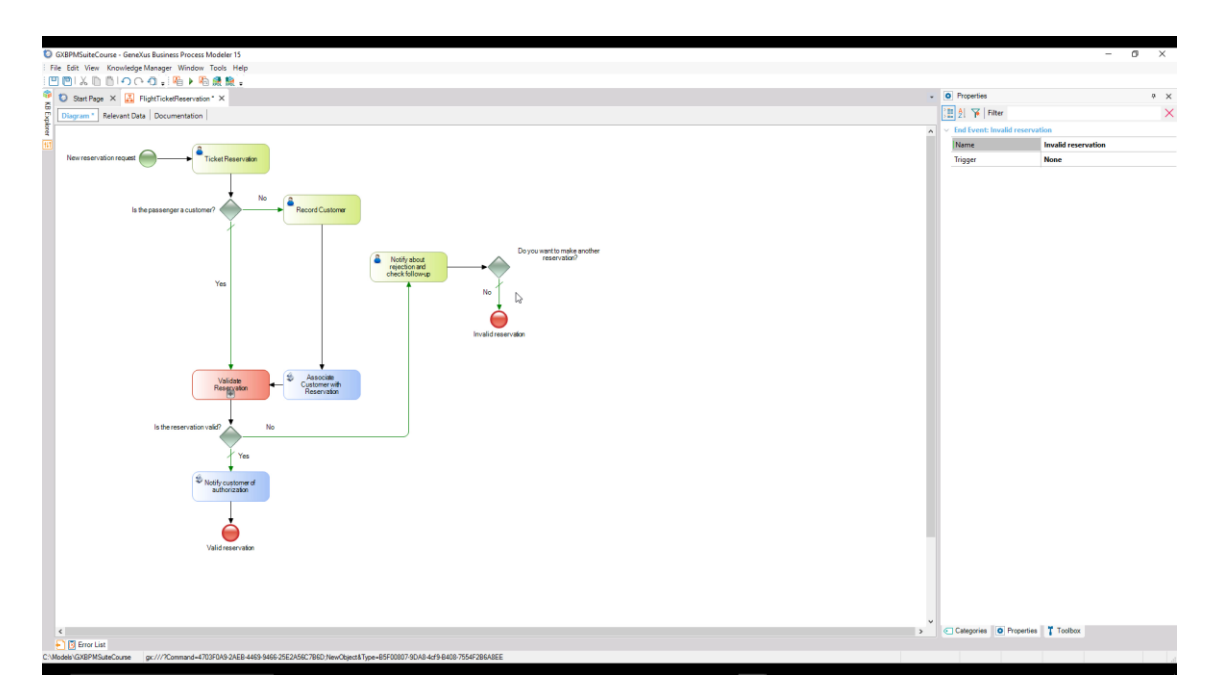

Si la respuesta es Sí, conectamos el Gateway con la tarea Ticket Reservation, para indicar que comenzará nuevamente un proceso de reserva y marcamos este conector con la descripción "Si".

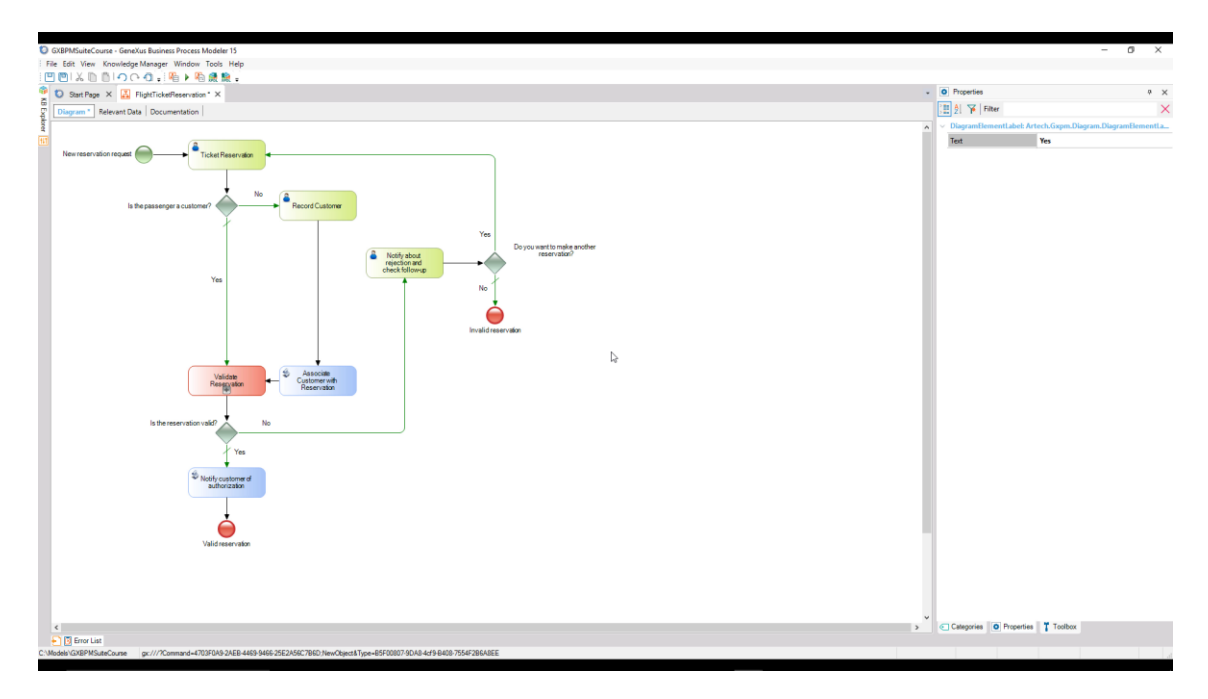

Para ver nuestro diagrama completo, hacemos clic derecho la parte vacía del diagrama y elegimos Zoom Out hasta que podamos ver todo el diagrama.

Con esto podríamos dar por terminado el diagrama del proceso de reservación de tickets.

Sin embargo, el estándar de notación BPMN nos brinda un mecanismo para documentar en un diagrama, qué tareas se relacionan entre sí, por ejemplo que pertenecen a un mismo participante o entidad de negocios, o están asociadas con una función o rol específico de la empresa.

En nuestro caso, tenemos una única entidad de negocio involucrada que es la Agencia de Viajes, la cual tiene un único proceso al que denominamos Ticket Reservation.

 $\infty$ Page 🗕

Para indicar esto, se utiliza un símbolo de **Pool**, que en nuestro ejemplo abarca todo el diagrama.

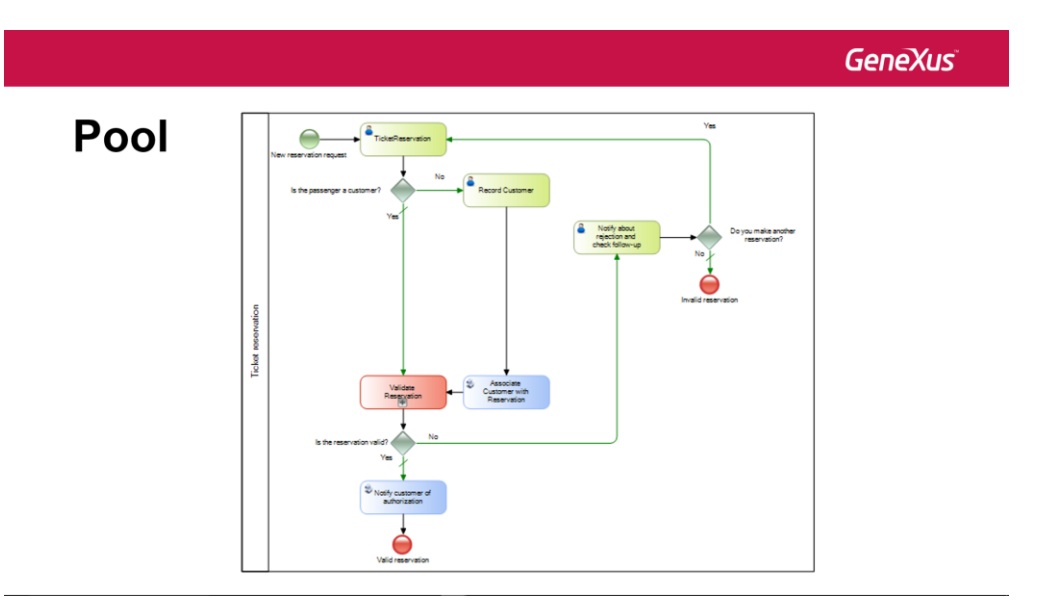

Si hubiera otra entidad de negocio en el diagrama con un proceso propio, agruparíamos las tareas de dicho proceso en otro pool.

Otra cosa que podemos hacer para dejar nuestro diagrama mejor documentado, es agrupar las tareas que estén asociadas a un rol o función específica de la empresa.

En nuestro ejemplo, queremos agrupar por un lado a todas las tareas que tienen que ver con la atención del cliente y por otro lado, al resto.

Para indicar esto, se utilizan los símbolos de Lane. Un pool puede incluir uno o varios lanes.

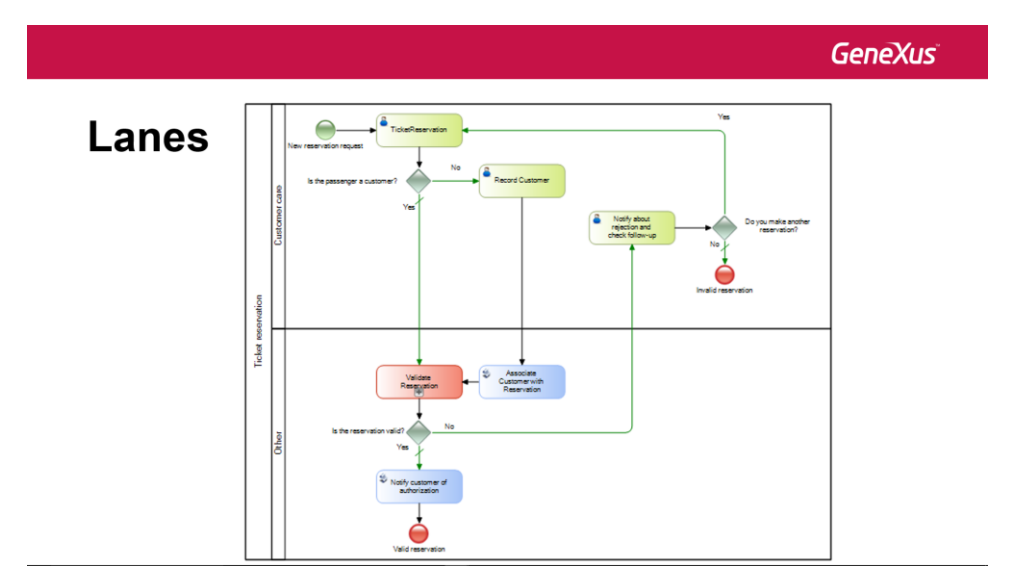

Algo importante a aclarar, que si bien hay varias tareas del proceso que interactúan con el cliente, éste no forma parte del proceso, sino que es una entidad externa al mismo.

Esto lo podemos modelar, utilizando líneas punteadas para mostrar la interacción del proceso con el cliente.

$$_{\text{Page}}19$$

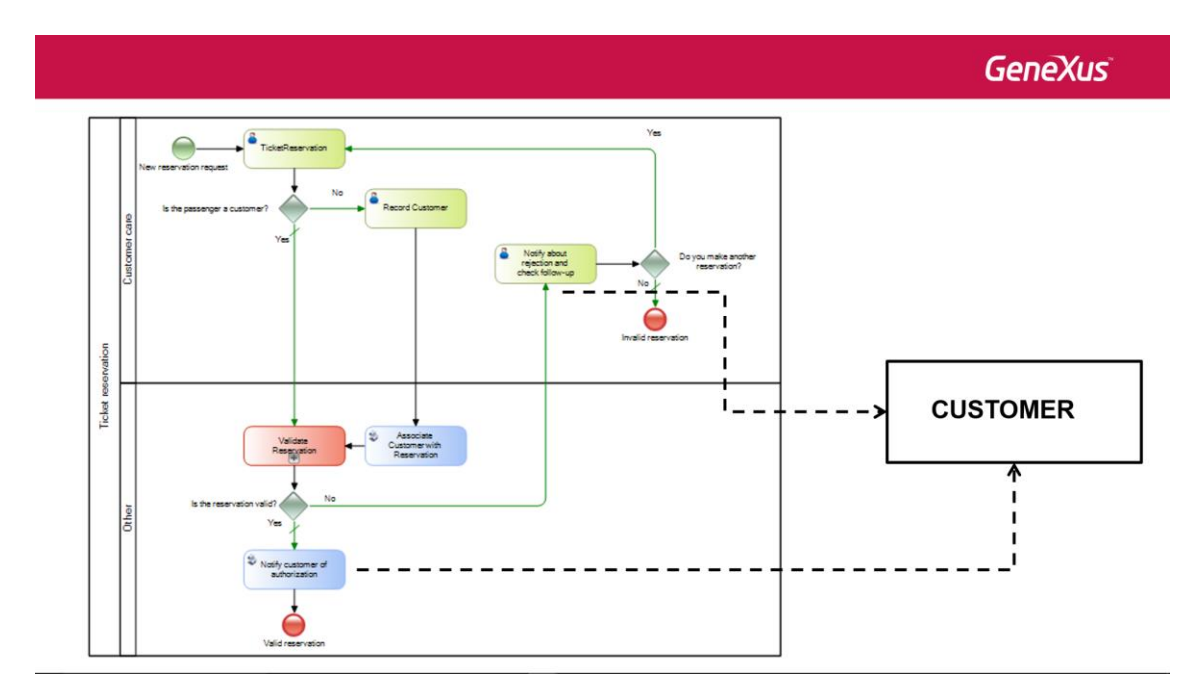

Ahora que el proceso principal está modelado, nos ocuparemos de modelar el subproceso Validate Reservation....

PageZ